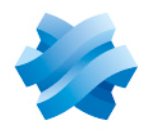

STORMSHIELD

# **THOW TO STORMSHIELD ENDPOINT SECURITY**

# PARAMÉTRER SQL SERVER

Produits concernés : SES Dernière mise à jour du document : 21 décembre 2020 Référence : ses-fr-how\_to-paramétrer-SQL-Server

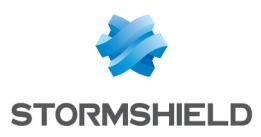

# Table des matières

| Paramétrer SQL Server                                        | 3 |
|--------------------------------------------------------------|---|
| Limiter la charge des processeurs pour les requêtes lourdes  | 3 |
| Limiter la fréquence de parallélisation des requêtes lourdes | 5 |
| Limiter la charge du disque                                  | 6 |
| Sauvegarder les journaux de transactions                     | 7 |

Dans la documentation, Stormshield Endpoint Security est désigné sous la forme abrégée : SES.

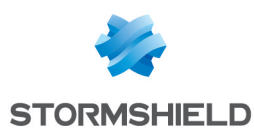

# Paramétrer SQL Server

Ce document s'applique aux versions 7.2.0 et supérieures de Stormshield Endpoint Security.

Il fournit des recommandations sur comment paramétrer l'instance SQL Server utilisée par le serveur et la console SES.

## Limiter la charge des processeurs pour les requêtes lourdes

Afin de limiter la charge des processeurs et d'éviter de tous les monopoliser lors du traitement des requêtes lourdes, il est recommandé de paramétrer le nombre maximum de processeurs pour traiter ces requêtes à 25 % du nombre de processeurs disponibles.

Dans les propriétés de l'instance SQL Server, choisissez le menu **Avancé** > **Parallélisme** et modifiez le paramètre **Degré maximum de parallélisme**.

#### 📝 Exemple

Si vous avez huit processeurs logiques, paramétrez cette valeur à 2.

| Server Properties - WIN-PU7 | 1AE4M  | 2HG\SES                                                                    |                 | _  |     | ×    |  |  |  |  |
|-----------------------------|--------|----------------------------------------------------------------------------|-----------------|----|-----|------|--|--|--|--|
| Select a page               |        |                                                                            |                 |    |     |      |  |  |  |  |
| A General                   |        |                                                                            |                 |    |     |      |  |  |  |  |
| ۶ Memory                    |        |                                                                            |                 |    |     |      |  |  |  |  |
| Processors                  |        |                                                                            |                 |    |     |      |  |  |  |  |
| 🔑 Security                  |        |                                                                            |                 |    |     |      |  |  |  |  |
| 🖉 Connections               | *      |                                                                            | Diaphlad        |    |     |      |  |  |  |  |
| 🖉 Database Settings         |        | FILESTREAM Share Name                                                      | SES             |    |     |      |  |  |  |  |
| Advanced                    | ~      |                                                                            | 565             |    |     |      |  |  |  |  |
| Permissions                 |        | Allow Triggers to Fire Others                                              | Тле             |    |     |      |  |  |  |  |
|                             |        | Blocked Process Threshold                                                  | 0               |    |     |      |  |  |  |  |
|                             |        | Boost SQL Server Priority                                                  | False           |    |     |      |  |  |  |  |
|                             |        | Cursor Threshold                                                           | -1              |    |     |      |  |  |  |  |
|                             |        | Default Full-Text Language                                                 | 1036            |    |     |      |  |  |  |  |
|                             |        | Default Language                                                           | French          |    |     |      |  |  |  |  |
|                             |        | Full-Text Upgrade Option                                                   | Rebuild         |    |     |      |  |  |  |  |
|                             |        | Max Text Replication Size                                                  | 65536           |    |     |      |  |  |  |  |
|                             |        | Optimize for Ad hoc Workloads                                              | False           |    |     |      |  |  |  |  |
|                             |        | Scan for Startup Procs                                                     | False           |    |     |      |  |  |  |  |
|                             |        | Two Digit Year Cutoff                                                      | 2049            |    |     |      |  |  |  |  |
|                             |        | Use Windows fibers (lightweight pooling)                                   | False           |    |     |      |  |  |  |  |
| Connection                  | $\sim$ | Network                                                                    |                 |    |     |      |  |  |  |  |
|                             |        | Network Packet Size                                                        | 4096            |    |     |      |  |  |  |  |
| Server:                     |        | Remote Login Timeout                                                       | 10              |    |     |      |  |  |  |  |
| WIN-PUTIAE4M2HG\SES         | ~      | Parallelism                                                                |                 |    |     |      |  |  |  |  |
| Connection:                 |        | Cost Threshold for Parallelism                                             | 5               |    |     |      |  |  |  |  |
| sa                          |        | Locks                                                                      | 0               |    |     | - 11 |  |  |  |  |
| v                           |        | Max Degree of Parallelism                                                  | 2               |    |     | - 11 |  |  |  |  |
|                             |        | Query Wait                                                                 | -1              |    |     | ¥    |  |  |  |  |
| Promo                       | M      | ax Degree of Parallelism<br>it the number of processors to use in parallel | plan execution. |    |     |      |  |  |  |  |
| Frogress                    |        |                                                                            |                 |    |     |      |  |  |  |  |
| Ready                       | ۲      | Configured values O Rur                                                    | nning values    |    |     |      |  |  |  |  |
|                             |        |                                                                            |                 | ОК | Can | icel |  |  |  |  |

Dans la capture d'écran ci-dessus, nous n'avons que deux processeurs logiques, nous la paramétrons alors à 1.

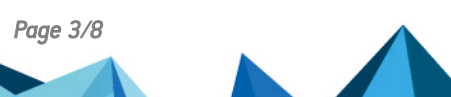

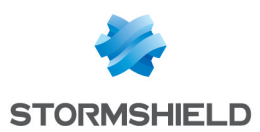

Si vous ne connaissez pas le nombre de processeurs logiques alloués à l'instance SQL Server, sélectionnez la page **Processeurs** et dépliez l'arborescence sous la colonne **Processeur**.

| Server Properties - WIN-PU                                                                        | 71AE4M2HG\SES           |                                                                    |              |        |
|---------------------------------------------------------------------------------------------------|-------------------------|--------------------------------------------------------------------|--------------|--------|
| Select a page                                                                                     | 🖵 Script 🔻 😯 Help       |                                                                    |              |        |
| General     Memory     Processors     Security     Connections     Database Settings     Advanced | Enable processors       | or affinity mask for all processors<br>ity mask for all processors |              |        |
| Permissions                                                                                       | Processor               | Processor Affinity                                                 | I/O Affinity |        |
|                                                                                                   |                         |                                                                    |              | _      |
|                                                                                                   | □ NumaNode0             |                                                                    |              |        |
|                                                                                                   | CPU0                    |                                                                    |              |        |
| Connection                                                                                        |                         |                                                                    |              |        |
| Server:                                                                                           | Threads                 |                                                                    |              |        |
| VIIN-FU/TAE4M2RG(SES<br>Connection:<br>sa<br>VIII View connection properties                      | Maximum worker threads: |                                                                    |              |        |
| Progress                                                                                          |                         |                                                                    |              |        |
| Ready                                                                                             | Configured values       | O Running values                                                   |              |        |
|                                                                                                   |                         |                                                                    | ОК           | Cancel |

# NOTE

Si votre administrateur de base de données a paramétré spécifiquement l'**Affinité du processeur** et l'**Affinité d'E/S**, contactez-le avant de faire des modifications.

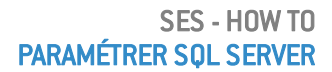

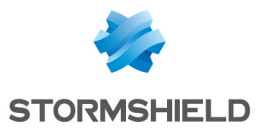

### Limiter la fréquence de parallélisation des requêtes lourdes

Il est conseillé d'augmenter le seuil utilisé par SQL Server pour prendre la décision de paralléliser une requête.

Dans les propriétés de l'instance SQL Server, choisissez le menu **Avancé** > **Parallélisme** et modifiez le paramètre **Seuil de coût pour le parallélisme**.

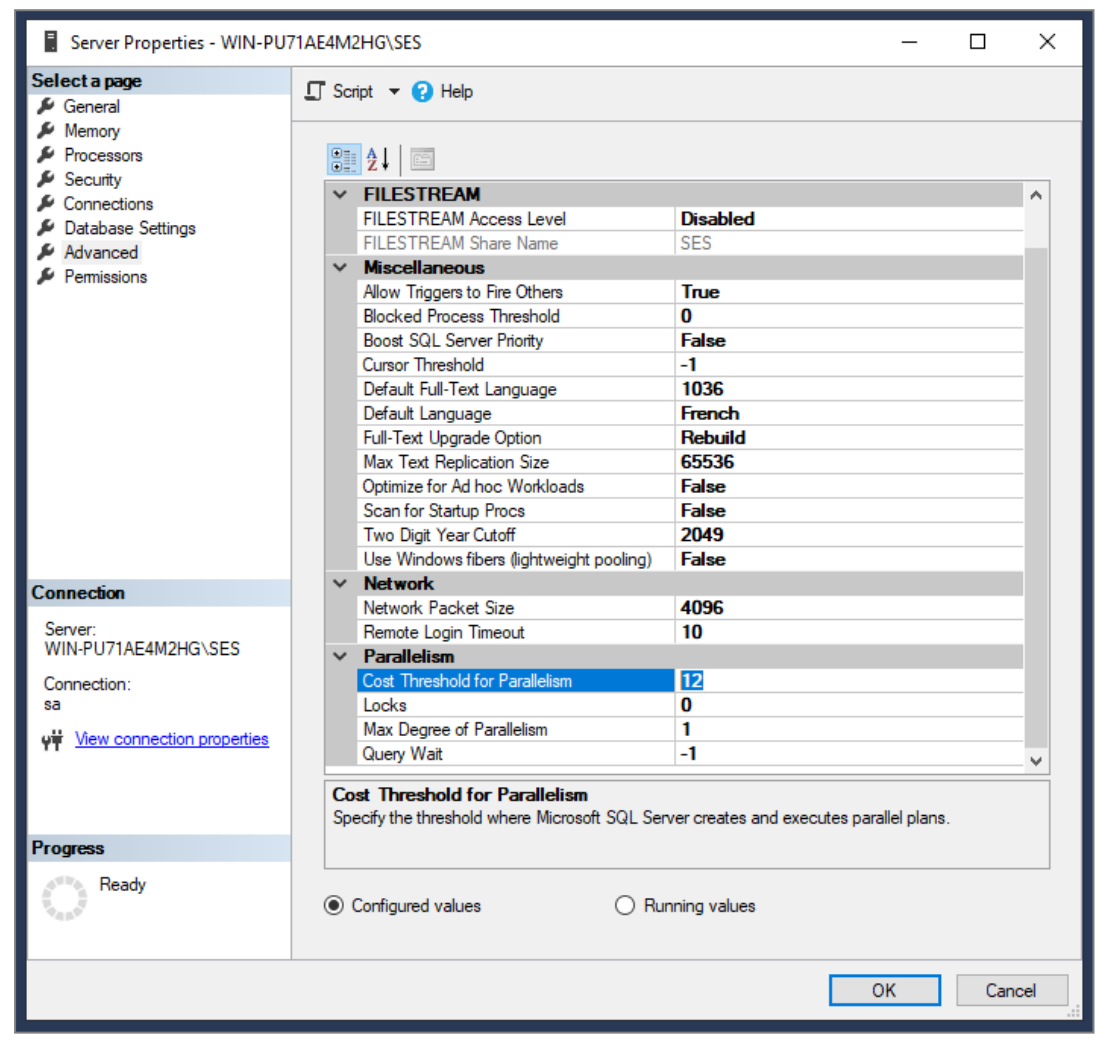

La valeur que Stormshield recommande est 12.

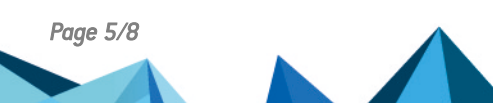

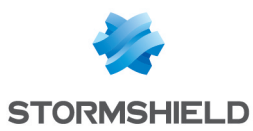

## Limiter la charge du disque

Lorsque SQL Server doit augmenter la taille des fichiers de données ou des fichiers des journaux de transactions, il suspend toutes les transactions en cours d'exécution durant l'opération.

Les valeurs par défaut de SQL Server peuvent provoquer des opérations de disque fréquentes.

Il est donc recommandé de modifier quatre valeurs sur les bases de données *stormshield*, *urd* et selon votre licence *srkey* de la solution SES.

Dans les propriétés des bases de données dans le menu **Fichiers**, modifiez les valeurs **Taille (Mo)** et **Croissance automatique/Taille maximale**.

| Database Properties - storm                                                                                                    | shield                                                                                                    |                          |                                                     |                      |                                                                       |                                                                          |                                                                    | -                                     |                    | ×    |
|----------------------------------------------------------------------------------------------------|----------------------------------------------------------------------------------------------------|--------------------------|-----------------------------------------------------|----------------------|-----------------------------------------------------------------------|--------------------------------------------------------------------------|--------------------------------------------------------------------|---------------------------------------|--------------------|------|
| Select a page                                                                                                    | 🖵 Script 👻 😮                                                                                                    | Help                     |                                                     |                      |                                                                       |                                                                          |                                                                    |                                       |                    |      |
| Ceneral     Files     Files     Files     Files     Canoe     Provide     Points     Change Tracking     Permissions     Extended Properties | Database name:<br>Owner:<br>Use full-text in<br>Database files:<br>Logical Name<br>stomshield<br>atomshield_log | file Type<br>ROWS<br>LOG | stomshie<br>sa<br>Filegroup<br>PRIMARY<br>Not Appli | size (<br>2 386<br>1 | Autogrowth / Maxsize<br>By 100 MB, Uninted<br>By 10 MB, Limited to 20 | Path<br>c:\Program Files\Microsoft SQI<br>c:\Program Files\Microsoft SQI | . Server'MSSQL11.SESIMSSQL\DATA<br>. Server'MSSQL11.SESIMSSQL\DATA | File Name<br>stormshiel<br>stormshiel | 1.mdf<br>1_log.ldf |      |
| Connection<br>Server:<br>DESKTOP-GON8BAV-SES<br>Connection:<br>as<br>vit Vew connection properties<br>Vew connection properties              | ٢                                                                                                    |                          |                                                     |                      |                                                                       |                                                                          | Add                                                                |                                       | Remove             | >    |
|                                                                                                    |                                                                                                    |                          |                                                     |                      |                                                                       |                                                                          |                                                                    | OK                                    | Car                | ncel |

Le paramétrage des valeurs dépend de la dimension du parc sur lequel les agents SES sont installés.

Pour la plupart des parcs, Stormshield recommande les valeurs suivantes pour les bases de données *stormshield* et *urd* :

| Taille du fichier de données                                 | 10 000 Mo (10 Go)         |
|--------------------------------------------------------------|---------------------------|
| Croissance automatique/Taille maximale du fichier de données | 1 000 Mo (1 Go)/illimitée |
| Taille du fichier de journal                                 | 1 000 Mo (1 Go)           |
| Croissance automatique/Taille maximale du fichier de journal | 100 Mo/illimitée          |

Pour la base de données srkey, Stormshield recommande les valeurs suivantes :

| Taille du fichier de données                                 | 1000 Mo (1 Go)   |
|--------------------------------------------------------------|------------------|
| Croissance automatique/Taille maximale du fichier de données | 100 Mo/illimitée |
| Taille du fichier de journal                                 | 100 Mo           |
| Croissance automatique/Taille maximale du fichier de journal | 10 Mo/illimitée  |

Pour les parcs déjà installés, ne modifiez que les valeurs de croissance automatique.

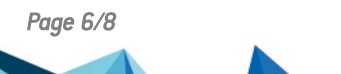

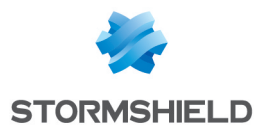

## Sauvegarder les journaux de transactions

A l'installation de la solution SES, les bases de données sont définies pour être en mode de récupération "simple". Dans ce mode, la maintenance, et donc la sauvegarde du journal de transactions est géré intégralement par SQL Server.

| 🛢 Database Properties - urd                   |                                            |                                             |      | _             |     | ×      |
|-----------------------------------------------|--------------------------------------------|---------------------------------------------|------|---------------|-----|--------|
| Select a page                                 | 🖵 Script 👻 😧 Help                          |                                             |      |               |     |        |
| <ul> <li>Files</li> <li>Filegroups</li> </ul> |                                            | ation:                                      |      | ~             |     |        |
| Sector Options                                | Recovery model: Simple                     |                                             |      |               |     | ~      |
| Change Tracking                               |                                            |                                             |      |               |     |        |
| Permissions Extended Properties               | Compatibility level: SQL Server 2012 (110) |                                             |      |               |     | ~      |
|                                               | Con                                        | tainment type:                              | None |               |     | $\sim$ |
|                                               | Oth                                        | er options:                                 |      |               |     |        |
|                                               | •                                          | 2↓ □                                        |      |               |     |        |
|                                               | $\sim$                                     | Automatic                                   |      |               |     | ^      |
|                                               |                                            | Auto Close                                  |      | False         |     |        |
|                                               |                                            | Auto Create Incremental Statistics          |      | False         |     |        |
|                                               |                                            | Auto Create Statistics                      |      | True          |     |        |
|                                               |                                            | Auto Shrink                                 |      | False         |     |        |
|                                               |                                            | Auto Update Statistics                      |      | True          |     |        |
|                                               |                                            | Auto Update Statistics Asynchronously False |      |               |     |        |
|                                               | $\sim$                                     | Containment                                 |      |               |     |        |
|                                               |                                            | Default Fulltext Language LCID              |      | 1033          |     |        |
| Connection                                    |                                            | Default Language                            |      | English       |     |        |
| Server:                                       |                                            | Nested Triggers Enabled                     |      | True<br>False |     | _      |
| DESKTOP-6QN8BAV\SES                           |                                            | Transform Noise Words                       |      |               |     |        |
|                                               |                                            | Two Digit Year Cutoff 2049                  |      |               |     |        |
| Connection:                                   | $\sim$                                     | Cursor                                      |      |               |     |        |
| 50                                            |                                            | Close Cursor on Commit Enabled              |      | False         |     |        |
| View connection properties                    |                                            | Default Cursor GLOBAL                       |      |               |     |        |
|                                               | $\sim$                                     | FILESTREAM                                  |      |               |     |        |
|                                               |                                            | FILESTREAM Directory Name                   |      |               |     |        |
|                                               |                                            | FILESTREAM Non-Transacted Ac                | cess | Off           |     |        |
| Progress                                      | $\sim$                                     | Miscellaneous                               |      |               |     | ~      |
| Ready                                         | Au                                         | to Close                                    |      |               |     |        |
|                                               |                                            |                                             |      | ОК            | Car | icel   |

Stormshield recommande de conserver le mode de récupération "simple".

Si toutefois votre infrastructure SQL Server nécessite de modifier le mode de récupération en mode "complet", alors il est de votre responsabilité d'effectuer des sauvegardes régulières du journal de transactions (instruction TSQL : BACKUP LOG) afin de vider son contenu. Cette tâche de maintenance doit être planifiée de façon régulière en complément de la sauvegarde des données (instruction TSQL : BACKUP DATABASE).

Nous vous invitons à contacter votre administrateur de base de données afin de planifier les sauvegardes régulières de toutes les bases de données concernées.

Si les bases de données et les journaux de transactions ne sont pas régulièrement sauvegardés cela peut provoquer une saturation du disque de la base de données et un défaut du logiciel SES.

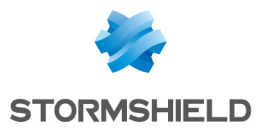

PARAMÉTRER SQL SERVER

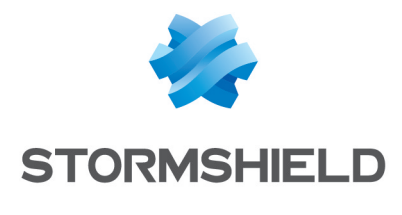

documentation@stormshield.eu

Les images de ce document ne sont pas contractuelles, l'aspect des produits présentés peut éventuellement varier.

Copyright © Stormshield 2020. Tous droits réservés. Tous les autres produits et sociétés cités dans ce document sont des marques ou des marques déposées de leur détenteur respectif.